## Mini-Curso Prático Cálculos Quânticos de Estrutura Eletrônica Semi-Empíricos

Bloco 2: 20-21/08/2014 Prof. Carlos Mauricio R. Sant´Anna PPGQ, PPGMMC – UFRuralRJ LASSBio – UFRJ

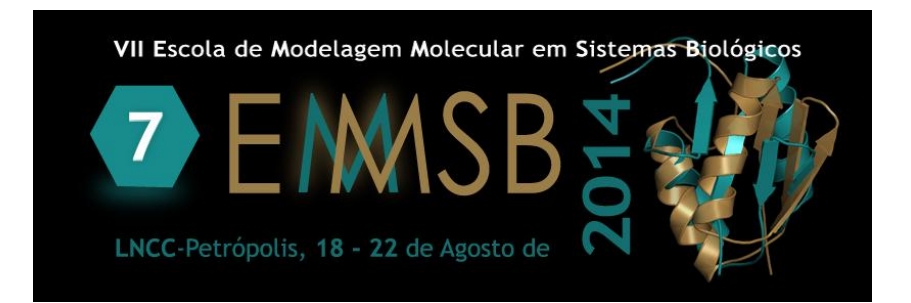

## Introdução: definição de coordenadas

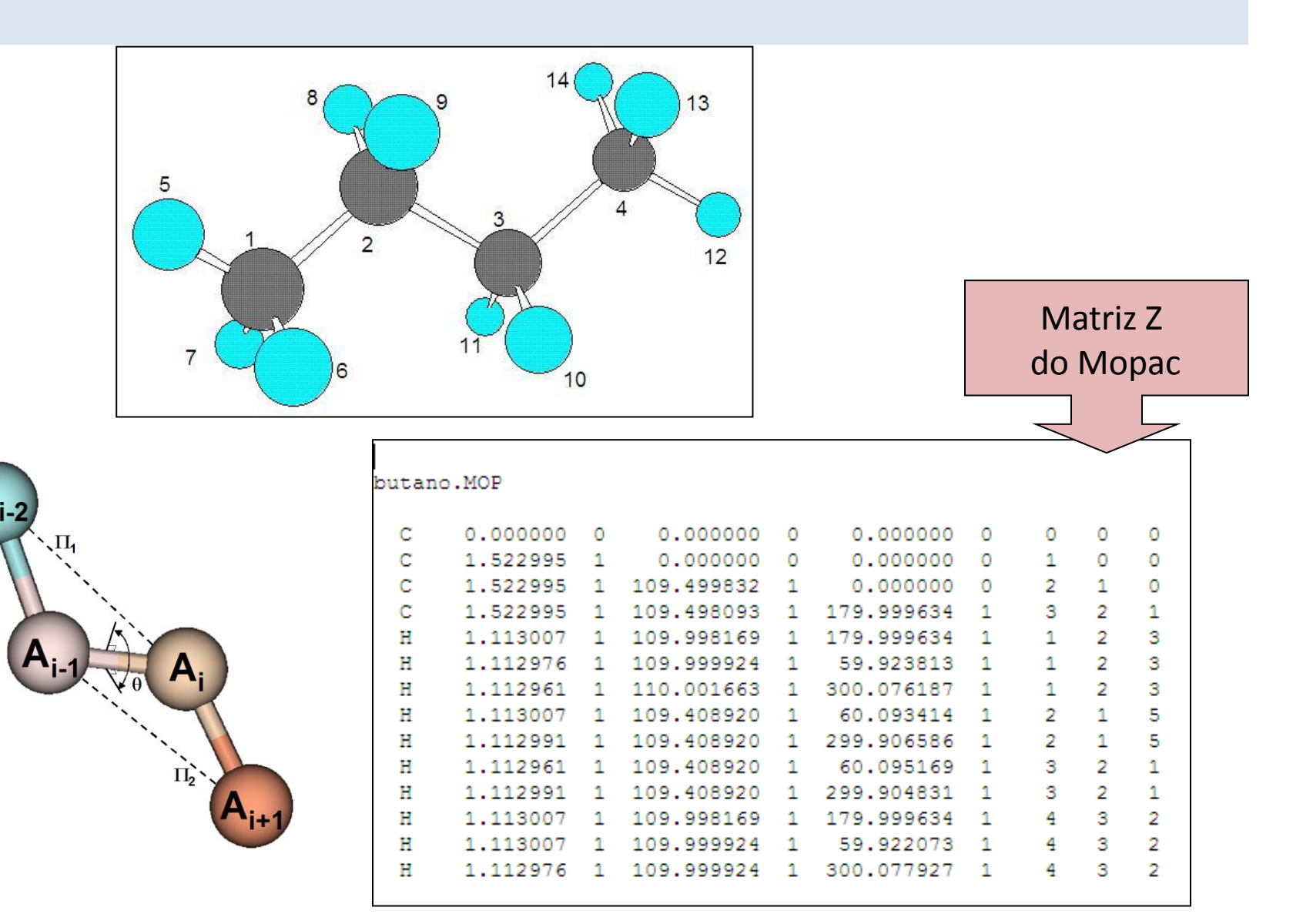

## Definição de coordenadas: Proteínas

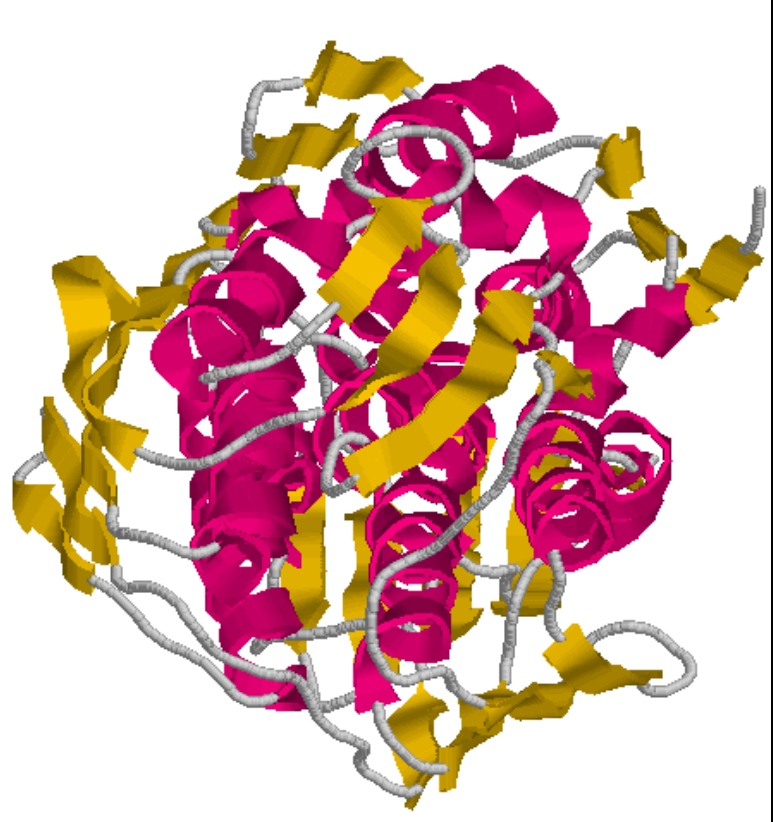

| ATOM | 27 | 0    | LEU  | A | 4 | 77.003 | 3.843 | 44.087 | 1.00 13.45 |
|------|----|------|------|---|---|--------|-------|--------|------------|
| ATOM | 28 | CB   | LEU  | A | 4 | 77.898 | 6.329 | 42.396 | 1.00 15.67 |
| ATOM | 29 | CG   | LEU  | A | 4 | 77.601 | 7.500 | 43.285 | 1.00 19.63 |
| ATOM | 30 | CD1  | LEU  | A | 4 | 77.195 | 8.668 | 42.381 | 1.00 20.17 |
| ATOM | 31 | CD2  | LEU  | A | 4 | 76.454 | 7.125 | 44.178 | 1.00 21.10 |
| ATOM | 32 | Ν    | THR  | А | 5 | 78.685 | 4.704 | 45.268 | 1.00 8.95  |
| ATOM | 33 | CA   | THR  | А | 5 | 78.135 | 4.216 | 46.524 | 1.00 8.70  |
| ATOM | 34 | С    | THR  | Α | 5 | 77.707 | 5.427 | 47.354 | 1.00 8.78  |
| ATOM | 35 | 0    | THR  | А | 5 | 78.464 | 6.407 | 47.521 | 1.00 10.03 |
| ATOM | 36 | CB   | THR  | А | 5 | 79.198 | 3.356 | 47.289 | 1.00 8.95  |
| ATOM | 37 | OG1  | THR  | А | 5 | 79.489 | 2.188 | 46.508 | 1.00 9.86  |
| ATOM | 38 | CG2  | THR  | А | 5 | 78.680 | 2.953 | 48.670 | 1.00 9.25  |
| ATOM | 39 | Ν    | LEU  | А | 6 | 76.462 | 5.384 | 47.810 | 1.00 7.96  |
| ATOM | 40 | CA   | LEU  | А | 6 | 75.912 | 6.448 | 48.641 | 1.00 9.30  |
| ATOM | 41 | С    | LEU  | Α | 6 | 75.962 | 6.043 | 50.097 | 1.00 9.92  |
| ATOM | 42 | 0    | LEU  | А | 6 | 75.435 | 5.007 | 50.465 | 1.00 10.76 |
| ATOM | 43 | CB   | LEU  | А | 6 | 74.431 | 6.701 | 48.294 | 1.00 10.74 |
| ATOM | 44 | CG   | LEU  | А | 6 | 74.239 | 7.268 | 46.889 | 1.00 11.40 |
| ATOM | 45 | CD1  | LEU  | А | 6 | 72.734 | 7.293 | 46.600 | 1.00 12.49 |
| ATOM | 46 | CD2  | LEU  | А | 6 | 74.859 | 8.673 | 46.749 | 1.00 14.87 |
| ATOM | 47 | Ν    | GLN  | A | 7 | 76.593 | 6.887 | 50.905 | 1.00 11.43 |
| ATOM | 48 | CA   | GLN  | A | 7 | 76.629 | 6.676 | 52.343 | 1.00 11.94 |
| ATOM | 49 | С    | GLN  | A | 7 | 75.288 | 7.053 | 52.959 | 1.00 11.70 |
| ATOM | 50 | 0    | GLN  | A | 7 | 74.540 | 7.856 | 52.387 | 1.00 11.53 |
| ATOM | 51 | CB 2 | AGLN | A | 7 | 77.614 | 7.677 | 52.953 | 0.50 13.93 |
| ATOM | 52 | CB I | BGLN | A | 7 | 77.780 | 7.429 | 53.017 | 0.50 14.54 |
| ATOM | 53 | CG I | AGLN | A | 7 | 78.995 | 7.529 | 52.463 | 0.50 15.02 |
| ATOM | 54 | CG I | BGLN | A | 7 | 79.127 | 6.713 | 52.888 | 0.50 17.25 |
| ATOM | 55 | CD 2 | AGLN | A | 7 | 79.419 | 6.152 | 52.744 | 0.50 15.86 |
| ATOM | 56 | CD I | BGLN | A | 7 | 80.164 | 7.237 | 53.882 | 0.50 19.70 |
| ATOM | 57 | OE12 | AGLN | A | 7 | 79.812 | 5.420 | 51.856 | 0.50 18.29 |
| ATOM | 58 | OE11 | BGLN | A | 7 | 80.022 | 7.080 | 55.101 | 0.50 22.14 |
| ATOM | 59 | NE22 | AGLN | A | 7 | 79.312 | 5.763 | 54.007 | 0.50 18.08 |

#### http://www.rcsb.org/pdb/home/home.do

# Convertendo Formatos: o Programa Babel (Unix, DOS, Windows)

babel [-H help-options]

babel [OPTIONS] [-i input-type] infile [-o output-type] outfile SOME OPTIONS:

- -e Continue after errors
- -d Delete Hydrogens
- -h Add Hydrogens
- -j join Join all input molecules into a single output molecule entry
- -k Translate computational chemistry modeling keywords (e.g., GAMESS and Gaussian)

Ex.:

- babel -imopint butano.mop -omol2 butano.mol
- babel -h -ipdb butano.pdb -omopint butano.mop

## Métodos Semi-empíricos: desempenho

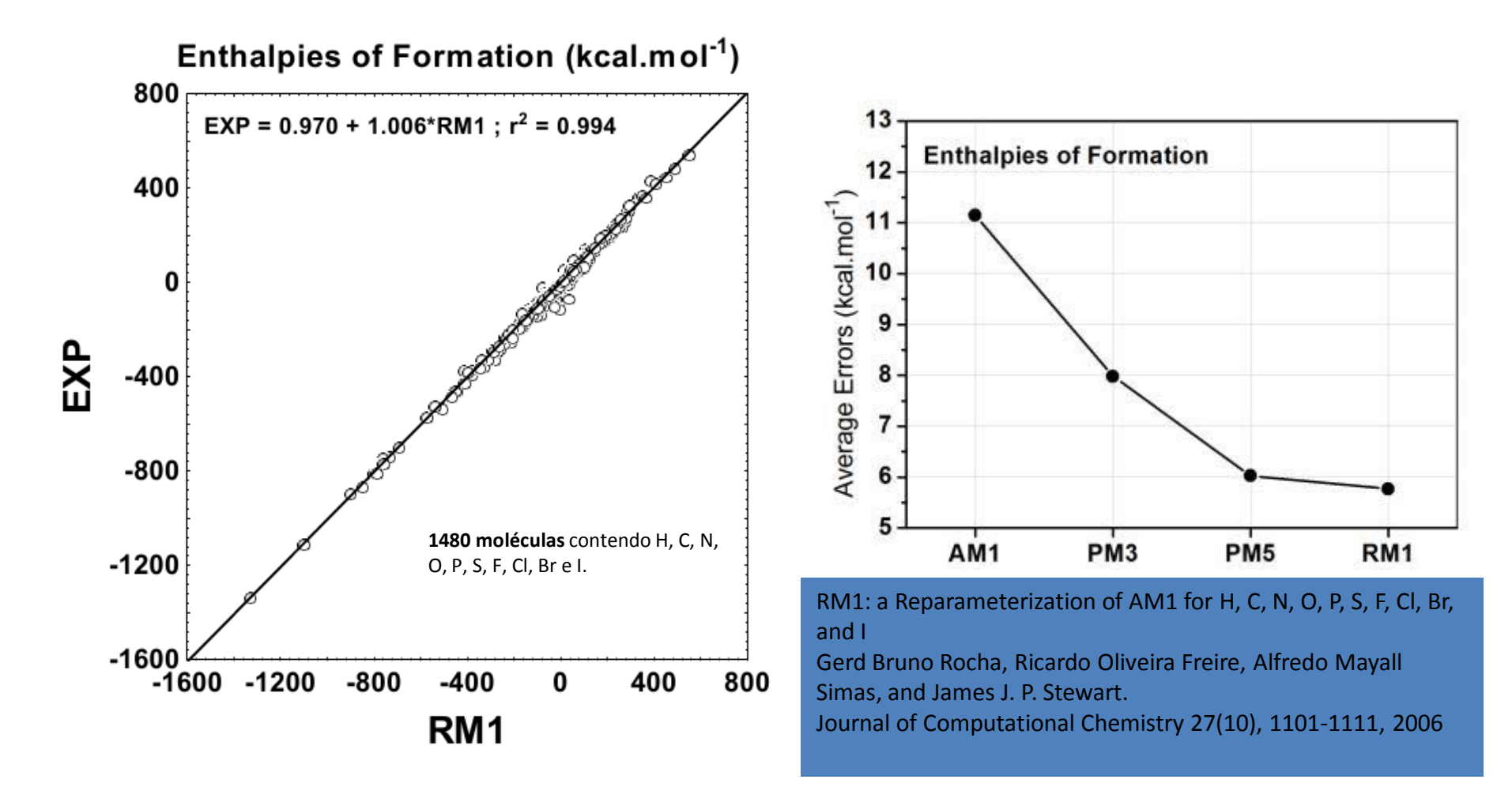

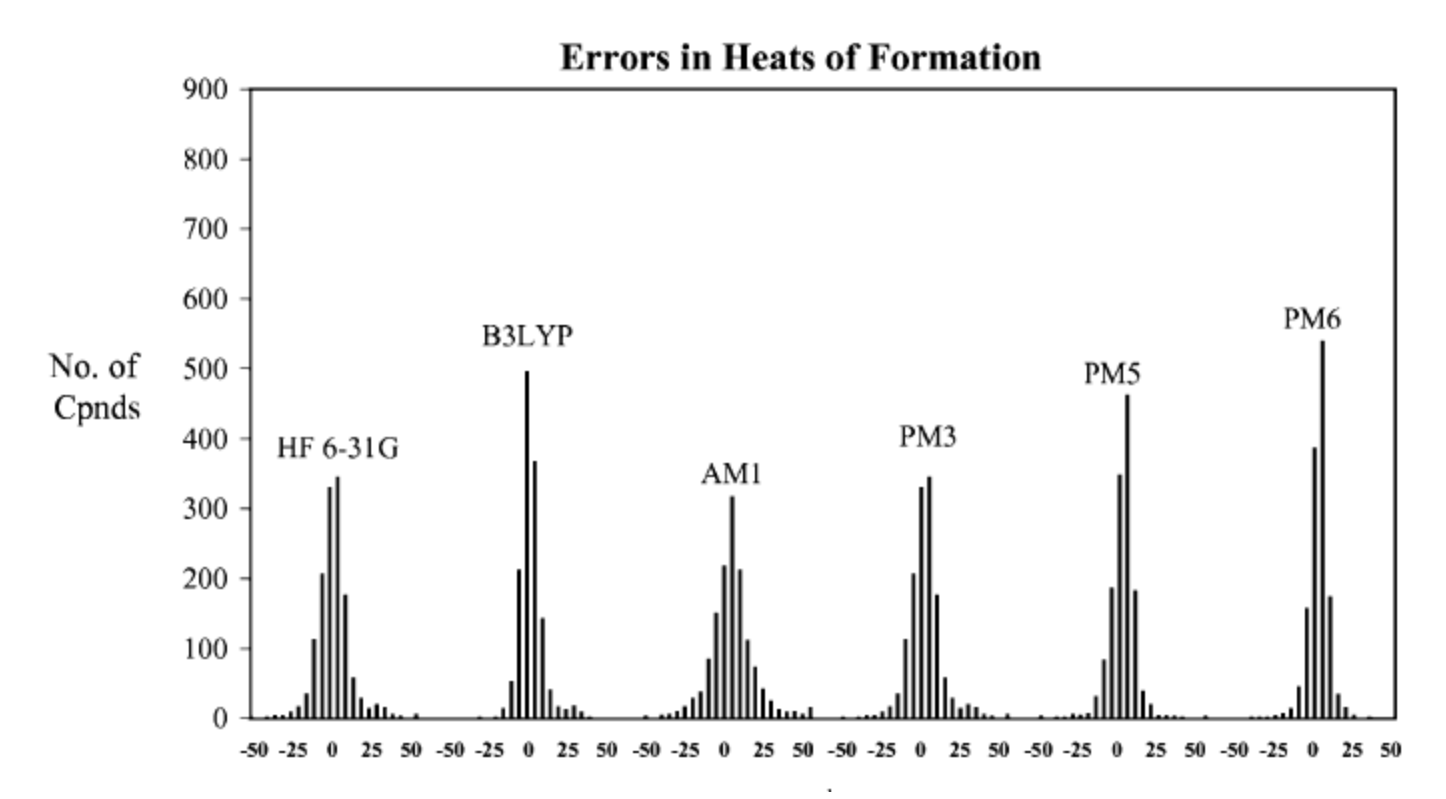

Table 10 Average unsigned errors in  $\Delta H_f$  for various sets of elements (kcal mol<sup>-1</sup>)

| Set of elements                   | No.  | PM6  | RM1  | PM5   | PM3   | AM1   |
|-----------------------------------|------|------|------|-------|-------|-------|
| H, C, N, O                        | 1157 | 4.64 | 4.89 | 5.60  | 5.65  | 9.41  |
| H, C, N, O, F, P,<br>S, Cl, Br, I | 1774 | 5.05 | 6.57 | 6.75  | 8.05  | 12.57 |
| Whole of main group               | 3188 | 6.16 |      | 15.27 | 17.76 | 22.34 |
| 70 elements                       | 4492 | 8.01 |      |       |       |       |

J. J. P Stewart, *J. Mol. Model.* 2007, 13, 1173-1213. Parâmetros semi-empíricos para 70 elementos da tabela periódica.

| Hydrogen-bonded system              | Ref    | PM6    | PM5    | PM3    | AM1    |
|-------------------------------------|--------|--------|--------|--------|--------|
| Ammonia - ammonia                   | -2.94  | -2.34  | -0.77  | -0.67  | -1.41  |
| Water - methanol                    | -4.90  | -5.12  | -2.59  | -0.20  | -4.52  |
| Water - acetone                     | -5.51  | -5.25  | -2.43  | -2.22  | -4.09  |
| Water, dimer, linear (O-H-O = 180°) | -5.00  | -3.69  | -1.57  | -3.49  | -3.16  |
| Water, dimer                        | -5.00  | -4.88  | -2.43  | -1.95  | -5.01  |
| Benzene dimer, T-shaped             | -2.34  | -0.83  | -0.22  | -0.56  | -0.07  |
| Water - acetate anion               | -19.22 | -18.72 | -12.28 | -15.77 | -15.91 |
| Water - formaldehyde                | -5.17  | -4.22  | -2.17  | -2.73  | -3.40  |
| Water - ammonia                     | -6.36  | -4.32  | -2.75  | -1.53  | -2.90  |
| Water - formamide                   | -8.88  | -7.60  | -4.14  | -4.33  | -7.54  |
| Formic acid, dimer                  | -13.90 | -10.03 | -4.75  | -8.65  | -6.44  |
| Water - methylammonium cation       | -18.76 | -14.90 | -8.94  | -10.48 | -14.36 |
| Formamide - formamide               | -13.55 | -10.83 | -4.46  | -6.08  | -8.14  |
| Acetic acid, dimer                  | -14.89 | -10.33 | -4.50  | -8.70  | -6.44  |

Table 18 Comparison of B3LYP and PM6 hydrogen bond energies (kcal mol<sup>-1</sup>)

J. J. P Stewart, *J. Mol. Model.* 2007, 13, 1173-1213.

# Parte Prática: O que é preciso

- Mopac2012
- Swiss-PDB Viewer
- Pymol
- Rasmol
- Acesso à Internet
- Um computador razoavelmente rápido...

### Exercício 1: Trabalhando com proteínas no Mopac

- 1. Acessar PDB
- 2. Baixar uma estrutura da crambina (2FD7)
- 3. Fazer cópia do arquivo
- 4. Executar cópia no Mopac.
- 5. Abrir arquivos resultantes com editor de textos. Analisar.
- 6. Abrir arquivo .pdb com Rasmol ou Pymol. Analisar.
- 7. Abrir arquivo .arc com editor de textos e adicionar as palavras-chave

## OSCF e RESEQ

Salvar o arquivo com novo nome e a extensão .mop.

8. Executar o arquivo no Mopac.

9. Abrir o arquivo .pdb com editor de textos e comparar com o anterior.

Obs.: em algumas versões do Mopac2012 podem ocorrer problemas na execução de algumas operações, sendo necessário adicionar a palavrachave GEO-OK. Essa palavra-chave só deve ser usada em caso de problemas e o seu uso será indicado pelo próprio programa no final do arquivo .out gerado após o cálculo.

### Exercício 2: Calculando proteínas com o Mopac

- 1. Acessar PDB
- 2. Baixar uma estrutura da somastotatina (2MI1). Editar arquivo para ficar com apenas uma estrutura. Salve com outro nome.
- 3. Repetir etapas 3 a 6 do exercício 1
- 4. Quais erros são observados? Corrigir o arquivo .pdb com o programa Pymol. Avalie e determine a carga.
- 5. Editar o arquivo .pdb e adicionar as palavras-chave na primeira linha CHARGES PDBOUT MMOK
- Adicionar duas linhas em branco se necessário. A matriz deve começar na quarta linha. Salve com novo nome.
- 6. Executar no Mopac.
- 7. Abrir o arquivo .out e verifique a carga atribuída. Veja se ela concorda com a carga que você havia previsto.
- 8. Editar novamente o arquivo .pdb. Apague a palavra-chave CHARGES e adicione as palavras-chave

#### NOOPT OPT-H MOZYME PL CHARGE=n

onde *n* é a carga do sistema.

- 9. Executar no Mopac. Analise os arquivos de saída com um editor e a estrutura final com o programa Rasmol (ou Pymol).
- 10. *Etapa adicional:* repetir as etapas 5 a 9 com o arquivo .pdb da crambina, gerado ao final do exercício 1.

## Exercício 3: Calculando proteínas com o Mopac – Efeito do Meio

1. Abra o arquivo .arc do exercício 2 (somastotatina) com um editor de textos. Transforme em um arquivo .mop. Apague as a palavraschave NOOPT OPT-H e adicione as palavras-chave

### OPT GNORM=20

Salve com novo nome e a extensão .mop

- 2. Executar no Mopac. Analise o resultado com o programa Rasmol (ou Pymol). Compare com a estrutura inicial.
- 3. Repetir o passo 1, mas adicione também a palavra chave

#### EPS=78.4

- 4. Executar no Mopac. Analise o resultado com o programa Rasmol (ou Pymol) e compare com o resultado anterior.
- 5. Repetir o passo 1, mas adicione também a palavra chave

### EPS=4.0

6. Executar no Mopac. Analise o resultado com o programa Rasmol (ou Pymol) e compare com os resultados anteriores.

#### Exercício 4: Calculando metaloproteínas com o Mopac

- 1. Acessar PDB
- 2. Baixar uma estrutura do peptídeo da proteína MERP (1DVW). Editar arquivo para ficar com apenas uma estrutura. Analise a estrutura (Pymol ou Rasmol) e determine a carga.
- 3. Fazer cópia do arquivo e executar cópia no Mopac.
- 4. Edite o arquivo .pdb e adicione as palavras-chave na primeira linha

#### CHARGES PDBOUT MMOK

Adicione duas linhas em branco se necessário. A matriz deve começar na quarta linha. Salve com novo nome.

- 5. Executar no Mopac.
- 6. Abra o arquivo .out e verifique a carga atribuída, átomo a átomo. Veja se ela concorda com a carga que você havia previsto.
- 7. Repita as etapas 4 e 5, adicionando também a palavra-chave METAL=(xx), onde xx é o símbolo químico do metal presente.
- 8. Abra o arquivo .out e verifique a carga atribuída, átomo a átomo. Compare com o resultado anterior.
- 9. Edite novamente o arquivo .pdb. Apague a palavra-chave CHARGES e adicione as palavras-chave

#### NOOPT OPT-H MOZYME PL CHARGE=n

onde *n* é a carga do sistema.

10. Executar no Mopac. Analise.

# Exercício 5: Calculando metaloproteínas com o Mopac (continuação do exercício 4)

1. Abra o arquivo .arc gerado na etapa 10 do exercício anterior com um editor de textos. Transforme em um arquivo .mop. Apague a palavra-chave OPT-H e adicione as palavras-chave

OPT-Hg OPT-S EPS=78.4

Salve com novo nome e a extensão .mop

- 2. Executar no Mopac. Analise o resultado com o programa Rasmol (ou Pymol). Compare com a estrutura inicial.
- 3. Apague as palavras-chave NOOPT OPT-Hg OPT-S e adicione as palavras-chave

### OPT GNORM=20

Salve com novo nome e a extensão .mop

- 4. Executar no Mopac. Analise o resultado com o programa Rasmol (ou Pymol). Compare com a estrutura inicial.
- Etapa adicional: edite o arquivo da etapa 1, substituindo o íon Hg(II) por um íon Zn(II) e refaça o exercício, substituindo Hg por Zn nas palavras-chave. Compare os resultados com os 2 metais.

#### Exercício 6: Calculando entalpia de interação em complexo inibidor/enzima com o Mopac

1. Acessar PDB

- 2. Baixar uma estrutura da acetilcolinaesterase (1ACJ).
- 3. Abra estrutura com o programa Swiss-PDB Viewer. Selecione todos os resíduos até 10 Angstroms de distância do resíduo His440 e salve a seleção com outro nome (formato pdb).
- 4. Adicione átomos de H com o Mopac e faça a transferência dos átomos de H (RESEQ), conforme já descrito para as outras estruturas.
- 5. Determine a carga por inspeção visual (programas Rasmol ou Pymol).
- 6. Edite o arquivo .pdb e adicione as palavras-chave na primeira linha

#### CHARGES PDBOUT MMOK

Adicione duas linhas em branco se necessário. A matriz deve começar na quarta linha. Salve com novo nome.

- 7. Executar no Mopac.
- 8. Abra o arquivo .out e verifique a carga atribuída, átomo a átomo. Compare com a sua proposta.
- 9. Edite novamente o arquivo .pdb. Apague a palavra-chave CHARGES e adicione as palavras-chave

#### NOOPT OPT-H MOZYME PL CHARGE=n

onde *n* é a carga do sistema. Se n=0, a palavra-chave pode ser omitida.

10. Executar no Mopac. Analise.

- 11. Abra o arquivo .pdb com um editor de textos. Extraia do final do arquivo as linhas que descrevem o ligante (HETATM). Salve o arquivo sem o ligante com outro nome. Cole as linhas que extraiu em um novo arquivo, a partir da quarta linha. Na 1ª linha adicione as mesmas palavras-chave. Salve com outro nome.
- 12. Execute os 2 arquivos. Extraia os valores de entalpia de formação de cada arquivo .arc gerado (complexo, sítio vazio e ligante) Calcule a entalpia de interação inibidor-enzima.